# УКМ 4. Сканер CWBIS-1720-U

1. Сканер нужно сбросить на заводские настройки. Если не включено автоматическое сканирование, необходимо нажать соответствующую кнопку на сканере, а затем считать следующий штрихкод:

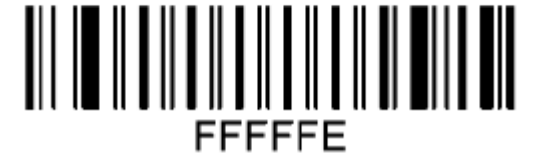

## **Factory Default**

2. Необходимо выполнить перевод USB-COM. Для сканирования, нужно нажать кнопку на сканере:

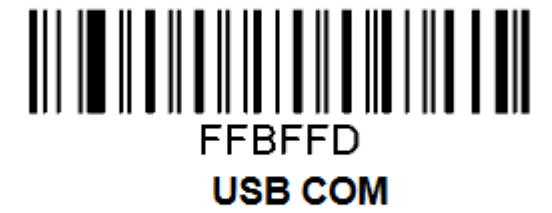

3. Далее нужно включить автоматическое сканирование:

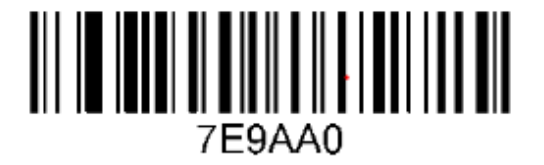

Auto-detection

4. Затем выполняется включение сканирования всех видов штрихкодов:

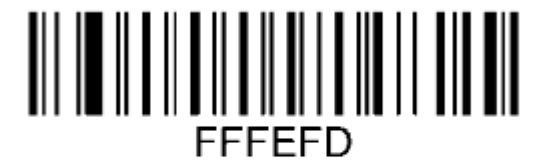

All types On

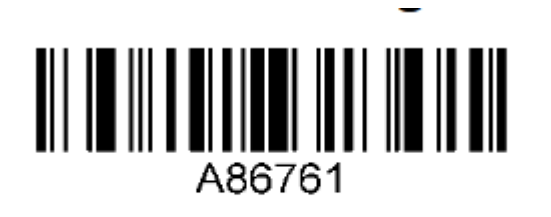

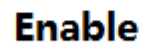

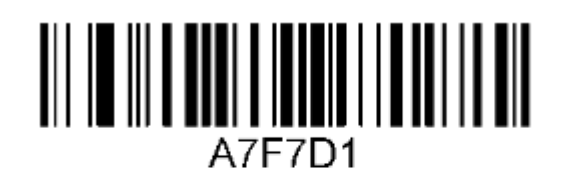

Enable

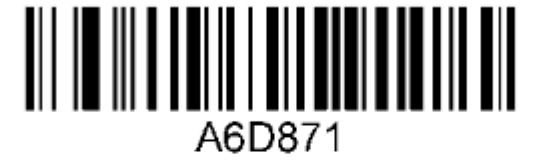

Enable

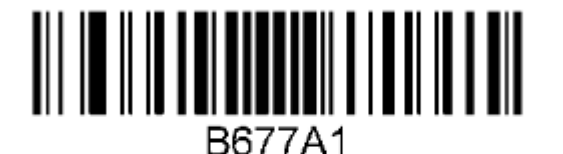

Black & white reverse on

### Настройка УКМ 4 для работы со сканером

Настройка выполняется в разделе кассового сервера Настройка сервера и оборудования – Оборудование ККМ – Оборудование (вкладка слева), где нужно выбрать интересующую конфигурацию, кликнув по ее названию:

| Супермаг                                                                              | Техподдержка: <b>8 800-511-10-05</b><br>E-mail: <u>mail@retail-soft.pro</u>                                                                                                    | <b>е</b> (1001) Нов                                                                      | ый магазинчик                                                                                                    | Вы вошли как: <u>гоот</u> ▼ Выйти<br>Сервер: SGO @ |
|---------------------------------------------------------------------------------------|----------------------------------------------------------------------------------------------------|------------------------------------------------------------------------------------------|----------------------------------------------------------------------------------------------------|----------------------------------------------------|
| Оборудование ККМ А                                                                    | онитор оборудования Параметры сервера<br>рхивирование и удаление данных                                                                                                    | Конвертеры Настройка обмена с СГО                                                        | Загрузка весов Дизайн печатных форм                                                                                                    |                                                    |
| Настройка сервера и обору<br>Оборудование<br>Раскладки<br>клавиатуры<br>Кассовые меню | идования / <u>Оборудование ККМ</u> / <u>Оборудован</u><br>Оборудование<br>Вид: Краткий Полный                                                                                                    | ие / Все магазины ▼                                                                      | В Создать конфигурацию на основании сущест                                                                                                    | твующей + Создать                                  |
|                                                                                       | Основная конфигурация<br>Материнская плата: Материнск<br>Фискальное устройство: Фискальны<br>Фискальное устройство: Плюс<br>Клавиатура: Siemens TA<br>Дисглей: VGA<br>Раскладка: ТАВ4/ТАВ5.<br>Буквами<br>Кассовое меню: Компактног | SIEMENS ая плата Siemens й регистратор "Сервис вхОсновная расклалка с е меню кассовото К | ная конфигурация TOSHIBA<br>ринская плата: Материнская плата Toshiba ST-<br>7000<br>ое устройство: Фискальный регистратор "Сервис<br>Плюс"<br>Клавиатура: Toshiba PKBST-50<br>Дисплей: VGA<br>Раскладка: РКВST-50 - основная раскладка с<br>бухвами<br>ассовое меню: Компактное меню кассового<br>терминала |                                                    |

На открывшейся странице надо нажать кнопку Подключить устройство:

| СУПЕРМА                 | Техподдержка: 8 800-511-10-05<br>E-mail: mail@retail-soft.pro             | <u>е</u> (1001) Новый м                       | лагазинчик                      | Вы вошли как: <u>root</u> ▼ В <u>ыйти</u><br>Сервер: SGO (2) |
|-------------------------|---------------------------------------------------------------------------|-----------------------------------------------|---------------------------------|--------------------------------------------------------------|
| Оборудование ККМ        | Монитор оборудования Параметры сервера<br>Архивирование и удаление данных | Конвертеры Настройка обмена с СГО Загр        | узка весов Дизайн печатных форм |                                                              |
| Настройка сервера и об  | орудования / <u>Оборудование ККМ</u> / Основная конф                      | ригурация SIEMENS                             |                                 |                                                              |
| <u>Оборудование</u>     | Название                                                                  | е* Основная конфигурация SIEMENS              |                                 |                                                              |
| Раскладки<br>клавиатуры | Аппаратная конфигурация                                                   |                                               |                                 |                                                              |
| Кассовые меню           |                                                                           |                                               | + 1                             | Тодключить устройство                                        |
|                         | Материнска                                                                | ая плата: Материнская плата Siemens           |                                 | — Удалить                                                    |
|                         | Клан                                                                      | авиатура: Siemens TA8x                        | / Ha                            | строить — Удалить                                            |
|                         | (Материнская плата Siemer                                                 | ans/kbdp1)                                    |                                 |                                                              |
|                         | Д                                                                         | Дисплей: VGA                                  | / Ha                            | строить — Удалить                                            |
|                         | Дисплей пок                                                               | купателя: Дисплей ВА63                        | / Ha                            | строить — Удалить                                            |
|                         | (Материнская плата Sieme                                                  | iens/com2)                                    |                                 |                                                              |
|                         | Фискальное устр                                                           | ройство: Фискальный регистратор "Сервис Плюс" | ✓ Ha                            | строить — Удалить                                            |
|                         | (Материнская плата Sieme                                                  | .ens/com I)                                   |                                 |                                                              |
|                         | Ленежны                                                                   | ый яшик: Кассовый яшик                        | / Ha                            | строить – Удалить                                            |

В выпадающем списке необходимо выбрать устройство Стандартный сканер и нажать кнопку Подключить:

| Супермаг                                                                                          | Техподдержка: <b>8 800-511-10-05</b>                       | (1001) F                                               | Новый магазинчик | Вы вошли как: <u>root</u> ▼ Выйти<br>Сервер: SGO ③                                                                                                    |
|---------------------------------------------------------------------------------------------------|------------------------------------------------------------|--------------------------------------------------------|------------------|----------------------------------------------------------------------------------------------------|
| Оборудование ККМ Монитор оборудо                                                                  | Выберите устройство                                        |                                                        | Х Архивирован    | ие и удаление данных                                                                                                    |
| Настройка сервера и оборудования / Об<br>Оборудование<br>Раскладки<br>Клавиатуры<br>Кассовые меню | Тип устройства<br>Устройство                               | Все                                                    |                  | <ul> <li>Подключить устройство</li> <li>Удалить</li> <li>Частроить</li> <li>Удалить</li> <li>Частроить</li> <li>Удалить</li> <li>Частроить</li> <li>Удалить</li> <li>Частроить</li> <li>Удалить</li> <li>Частроить</li> <li>Удалить</li> <li>Частроить</li> <li>Удалить</li> <li>Частроить</li> <li>Удалить</li> </ul> |
| Меню и рас                                                                                        | <ul> <li>Подключить</li> <li>Отмена</li> <li>ка</li> </ul> | а<br>ссовое меню: Компактное меню кассового терминаг 🗸 | <i>h</i>         |                                                                                                    |

Откроется окно с настройками устройства, которые следует выполнить следующим образом:

### Устройство "Стандартный сканер"

| Выбрать сот порт *                 | РС совместимая/com12 ×                                                                                             |
|------------------------------------|----------------------------------------------------------------------------------------------------|
| Функциональный тип                 | Как основной 🗸                                                                                                    |
| Префикс                            | ( Het v )( Het v )                                                                                                 |
| Суффикс                            | 0D ( CR v )( Her v )                                                                                               |
| Кодовая страница                   | OEM ~                                                                                                    |
|                                    | 🗌 Использовать АСК                                                                                                 |
| Значение АСК                       | 06                                                                                                    |
| Таймаут ожидания ответа,           | 0                                                                                                    |
| C                                  | <ul> <li>Использовать BEL</li> <li>Ответ на BEL</li> <li>Использовать включение/выключения луча сканера</li> </ul> |
| Команда включения луча<br>сканера  | 45                                                                                                    |
| Команда выключения луча<br>сканера | 44                                                                                                    |
| Параметры сот порта                | 9600 v 8 v None v 1 v None v                                                                                       |

По завершении работы с настройками, следует нажать кнопку Сохранить в самом низу окна:

×

#### Устройство "Стандартный сканер"

| Выбрать сот порт *                                                                                                    | РС совместимая/com12                                                         | ~ |
|----------------------------------------------------------------------------------------------------|------------------------------------------------------------------------------|---|
| Функциональный тип<br>Префикс                                                                                                    | Как основной                                                                 | ~ |
| Суффикс                                                                                                    | 0D ( CR v )( Het v )                                                         |   |
| Кодовая страница                                                                                                    | OEM                                                                          | ~ |
|                                                                                                    | 🗌 Использовать АСК                                                           |   |
| Значение АСК                                                                                                    | 06                                                                           |   |
| Таймаут ожидания ответа,                                                                                                    | 0                                                                            |   |
| с                                                                                                    |                                                                              |   |
|                                                                                                    | Использовать BEL                                                             |   |
|                                                                                                    | Ответ на BEL                                                                 |   |
|                                                                                                    | 🗌 Использовать включение/выключения луча сканера                             |   |
| Команда включения луча                                                                                                    | 45                                                                           |   |
| сканера                                                                                                    |                                                                              |   |
| Команда выключения луча                                                                                                    | 44                                                                           |   |
|                                                                                                    |                                                                              |   |
| Параметры сот порта                                                                                                    | 9600 v 8 v None v 1 v None v                                                 |   |
| Таблица стандартных настроек<br>Metrologic MS7120 Orbit RS-232<br>MS7220 Argus RS-232<br>Magellan 8x00 RS-232<br>Magellan 2x00 RS-232 UPC<br>Magellan 2x00 RS-232 UPC<br>Magellan 2x00 RS-232 UPC<br>Magellan HS1250 RS-232<br>Magellan VS1200 RS-232<br>Magellan VS1200 RS-232<br>Magellan 1000 i в разрыв кливи<br>Metrologic MS6720 RS-232<br>Metrologic Horizon MS7625 RS-2 | для сканеров штрих-кодов<br>атуры<br>32<br>32 (Enable STX Prefix, CR suffix) |   |

×

| <u>Metrologic Voyager MS95 K0 RS-232</u><br><u>Metrologic Voyager MS95 k0 RS-232 (Суффикс UpArrow для Toshiba)</u><br><u>QS6000 в разрыв кла иатуры</u><br><u>QS6000 RS-232</u><br><u>QS6500 RS-232</u><br><u>Symbol LS5700 RS 232</u><br><u>TYSSO RS-232</u><br><u>Datalogic QS-1,C 2130,QD2400 RS-232</u><br><u>Motorola/Symb -2208 RS-232</u><br><u>Hacтройка регима ACK-NAK для Datalogic QD24XX</u><br><u>Hacтройка регима ACK для Datalogic Magellan 2200VS (подходит и для Magellan 3200)</u><br><u>Haстройка силывания EAN13+5 addon для Datalogic QS-1</u><br><u>Haстройка силывания EAN13+5 addon для Honeywell MS7120 Orbit</u> |   |    |
|----------------------------------------------------------------------------------------------------|---|----|
| Сохранить Отмена                                                                                                    | ? | 1. |

#### Страницу с настройками конфигурации также требуется сохранить:

| <u>Оборудование</u><br>Раскладки<br>клавиатуры | Название *<br>Аппаратная конфигурация         | Основная конфигурация SIEMENS                               |                                           |
|------------------------------------------------|-----------------------------------------------|-------------------------------------------------------------|-------------------------------------------|
| Кассовые меню                                  |                                               |                                                             | <ul> <li>Подключить устройство</li> </ul> |
|                                                | Материнск                                     | ая плата: Материнская плата Siemens                         | — Удалита                                 |
|                                                | Кла<br>(Материнская плата Sieme               | BNATypa: Siemens TA8x                                       | 💉 Настроить 📃 — Удалит                    |
|                                                | ,                                             | дисплей: VGA                                                | 🖉 Настроить 📃 — Удалит                    |
|                                                | Дисплей по»<br>(Материнская плата Siem        | упателя: Дисплей ВА63<br>ens/com2)                          | 🖉 Настроить 📃 — Удалит                    |
|                                                | Фискальное уст<br>(Материнская плата Siem     | ройство: Фискальный регистратор "Сервис Плюс"<br>ens/com 1) | 💉 Настроить 📃 — Удалит                    |
|                                                | Денежны<br>(Материнская плата Sie             | ый ящик: Кассовый ящик<br>mens/cd1)                         | 💉 Настроить 📃 — Удалит                    |
|                                                | Сканер штри<br>(Материнская плата Siem        | их кодов: Стандартный сканер<br>ens/com3)                   | 🖉 Настроить 📃 — Удалит                    |
|                                                | Меню и раскладу                               |                                                             |                                           |
|                                                | Кассово                                       | ее менюс Компактное меню кассового термина 🗸                |                                           |
|                                                | Раскладка кла                                 | визтуры: ТА84/ТА85 - Основная раскладка с бу 🛩              |                                           |
|                                                | <ul> <li>Сохранить</li> <li>Отмена</li> </ul> |                                                             | — Удалить                                 |

В окне с предупреждением об изменении настроек конфигурации следует выбрать опцию Подтвердить:

| <u>Оборудование</u><br>Раскладки<br>клавиатуры | Название * Основная конфигурация SIEMENS<br>Алпаратная конфигурация               |                                                                                                    |
|------------------------------------------------|-----------------------------------------------------------------------------------|----------------------------------------------------------------------------------------------------|
| Кассовые меню                                  |                                                                                   | + Подключить устройство                                                                                                    |
|                                                | Материнская плата: Материнская плата Siemens                                      | — Удалить                                                                                                    |
|                                                | Khatwarypa: Siemens TAba:                                                         | и Настроить — Удалить                                                                                                    |
|                                                | (watepoincasi (total a secretary, top) )<br>Aircruek VGA                          | и Настроить — Удалить                                                                                                    |
|                                                | Влимание!                                                                         | Инастроить         — Удалить           Инастроить         — Удалить           Инастроить         — Удалить           Инастроить         — Удалить           Инастроить         — Удалить           Инастроить         — Удалить |
|                                                | (Материнская плага энепенаускина)<br>Меню и рассладка                             |                                                                                                    |
|                                                | Кассовое менно:<br>Рассладся клавнятуры:<br>ТАВ4/ТАВ5 - Основная рассладка с бу 🗸 |                                                                                                    |
|                                                |                                                                                   |                                                                                                    |